# MANUAL CONNEXIÓ

## CPS

Carpeta Personal de Salut

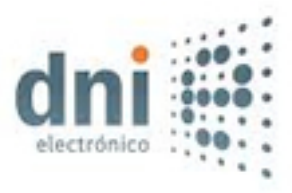

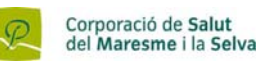

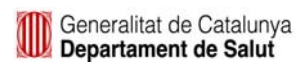

- 1. Introducció
- 2. Requisits mínims
  - a. De sistema operatiu
    - i. Com comprovar-ho
  - b. De hardware
    - i. Com comprovar-ho
  - c. De navegador
    - i. Com comprovar-ho
  - d. Software per documents PDF
- 3. Instal·lació del maquinari
  - a. Controladors del teclat amb lector de certificats
- 4. Instal·lació del certificat
  - a. DNIe
    - i. Clau pública
- 5. Comprovacions de les instal·lacions
  - a. Teclat amb lector de certificats
  - b. Claus públiques
- 6. Consells de seguretat
- 7. Com accedir a la Carpeta Personal de Salut

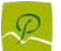

## 1. Introducció

Aquest manual pretén explicar quins són els passos a seguir per tal de poder accedir a la seva Carpeta Personal de Salut. Aquest espai virtual posa a disposició dels ciutadans la informació més rellevant de la seva història clínica donant resposta a la idea que aquesta informació mèdica es propietat de cadascun de nosaltres i, per tant, tothom ha de poder accedir-hi sempre que vulgui o ho necessiti.

Per tal de donar les màximes garanties de seguretat i confidencialitat d'una informació tan sensible, com són les dades de salut d'una persona, l'accés a la Carpeta Personal de Salut s'ha de fer mitjançant un certificat digital, ja sigui amb el DNI electrònic o un certificat de l'Agencia Catalana de Certificació (CatCert).

Si encara no en té, primer de tot haurà de demanar el seu certificat digital, instal·lar-ho al seu equip, després, instal·lar-hi també les eines necessàries per fer-lo servir i, finalment, accedir a la seva Carpeta de Salut.

A les següents pàgines trobarà informació de com aconseguir un certificat digital (en cas que no en tingui), com instal·lar les eines necessàries per accedir al seu espai virtual i alguns consells força importants per tal cuidar al màxim, la seguretat de les seves dades.

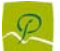

## 2. Requisits Mínims

#### Sistema Operatiu:

• Windows XP o superior.

Per Comprovar-lo podem anar a les propietats de "Mi PC" amb el botó dret i a la pestanya "General" veure quina versió hi ha.

| Propiedades del sistema |                                                                                                    |                                                                                             | ? ×    |
|-------------------------|----------------------------------------------------------------------------------------------------|---------------------------------------------------------------------------------------------|--------|
| Opciones avanzadas      | Actualizaciones automá                                                                                                    | iticas F                                                                                    | Remoto |
| General                 | Nombre de equipo                                                                                                    | Hardw                                                                                       | are    |
|                         | Sistema:<br>Microsoft Wi<br>Profesional<br>Versión 2002<br>Service Pacl<br>Registrado a nor<br>CSMS<br>CSMS<br>76460-0EM-<br>Equipo:<br>Intel(R) Core<br>E8400 @ 3<br>2.40 GHz, 2, | ndows XP<br>2<br>< 2<br>nbre de:<br>0066315-0917<br>(TM)2 Duo CPI<br>.00GHz<br>00 GB de RAM | 9      |
|                         | 1.1                                                                                                    |                                                                                             |        |

També podem anar a "Inicio"  $\rightarrow$  "Ejecutar", Escriure "winver" i acceptar. Obtindrem la següent finestra amb la informació del sistema operatiu:

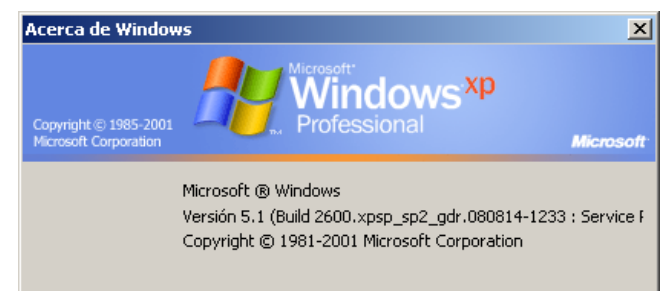

1.2

#### Hardware:

- CPU de 400 MHz o superior (800 MHz per Windows Vista)
- 128 MB de RAM o superior (256 MB o superior per un millor rendiment)
- Mínim de 512 MB de RAM en Windows Vista (1 GB o superior per un millor rendiment)
- Resolució de pantalla 1024x768

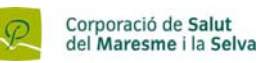

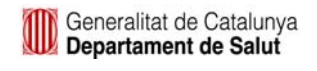

- 60 MB d'espai al disc dur per la descarrega i la instal·lació
- Connexió a Internet de 128 kbps o superior, ADSL.

Per comprovar la CPU i la Memòria ram podem mirar a les propietats de "Mi PC" a la pestanya "General" (Veure imatge 1.1).

La resolució de pantalla es mira al "Panel de Control" → "Pantalla" i a la pestanya "Configuración"

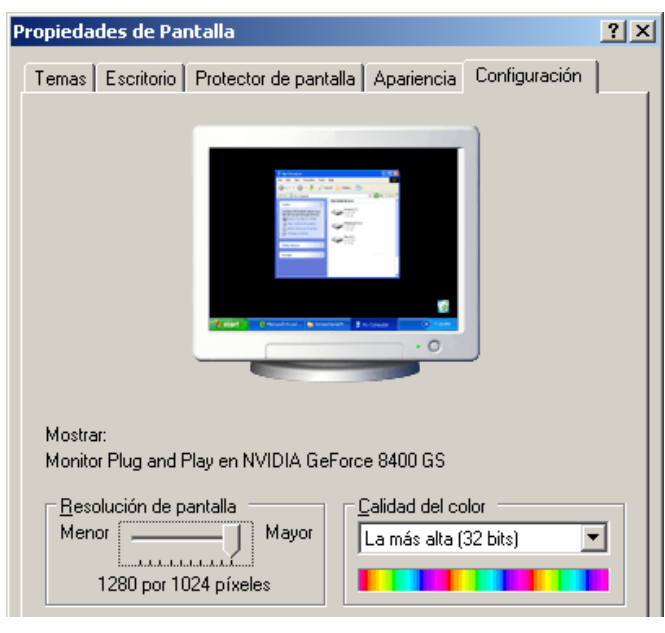

1.3

#### Navegador:

• Internet Explorer Versió 6.0 o superior.

Per comprovar-lo obrim el navegador, al menú "Ayuda" fem clic a l'últim ítem "Acerca de Internet Explorer".

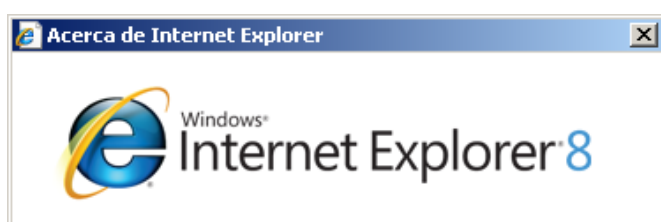

1.4

#### Software per documents PDF

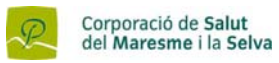

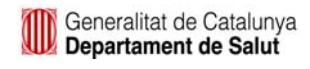

En cas de no tenir cap programa per llegir documents PDF podem descarregar l'**ADOBE READER** a: <u>http://www.adobe.es</u>

## 3. Instal·lació del maquinari

### <u>Teclat</u>

Descarreguem el controlador a: <u>http://www.c3po.es/downloads/ltc3x\_v1\_30\_installer.zip</u>

Descomprimim el fitxer descarregat (ltc3x\_v1\_30\_installer.zip), executem l'instal·lable (ltc3x\_v1\_30\_installer.exe) i seguim els següents passos:

| <b>6</b> 0 🗖 |                                                              |       |
|--------------|--------------------------------------------------------------|-------|
|              | Instalador Genérico de dispositivo Conecte el lector de C3PO | s U X |
|              | Aceptar                                                      |       |

2.1

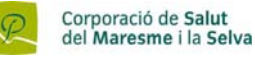

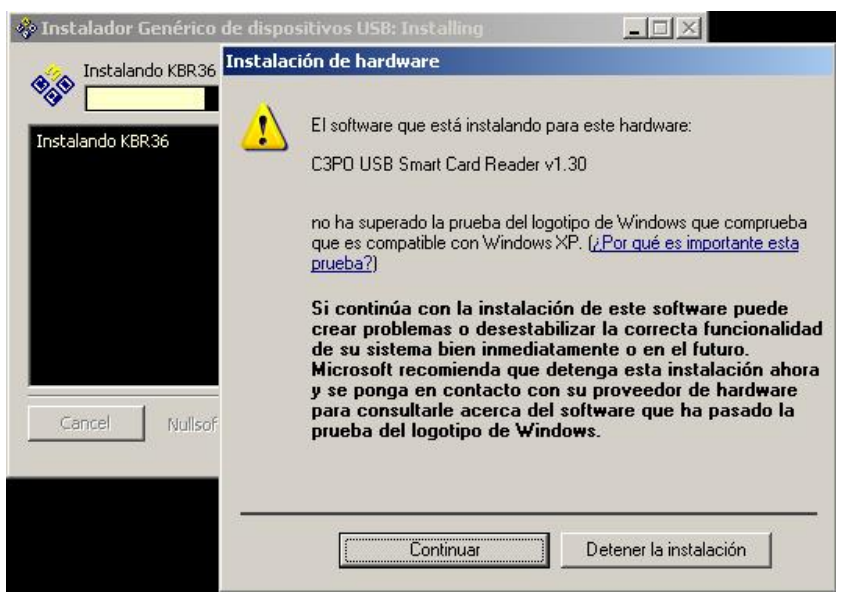

2.2

## 4. Instal·lació del certificat

#### DNI electrònic

Trobarem el software amb l'executable al següent enllaç: http://www.dnielectronico.es/descargas/win\_comp\_vista.html

Desprès de descomprimir el fitxer, executem i fem la instal·lació que al final ens demanarà de reiniciar el PC.

Un cop reiniciat el PC hem de seguir aquests passos:

Primerament ens surt aquesta finestra on farem clic a "Instalar certificado"

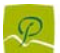

| 🔛 Inf          | ormaciór                     | del certific                       | ado            |                 |       |
|----------------|------------------------------|------------------------------------|----------------|-----------------|-------|
| éste certi     | ficado es                    | á destinado                        | o a los siguie | entes propósi   | itos: |
| •Toda<br>•Toda | as las direc<br>as las direc | tivas de emisió<br>tivas de la apl | ón<br>icación  |                 |       |
| * Más info.    | en declara                   | ción de entida                     | ides emisoras  | de certificados | z     |
| Envia          | ido a: AC                    | RAIZ DNIE                          |                |                 |       |
| Emiti          | <b>do por</b> AC             | RAIZ DNIE                          |                |                 |       |
| Válid          | o desde                      | 16/02/2006 <b>h</b>                | asta 09/02/    | 2036            |       |
|                |                              |                                    |                |                 |       |

3.1

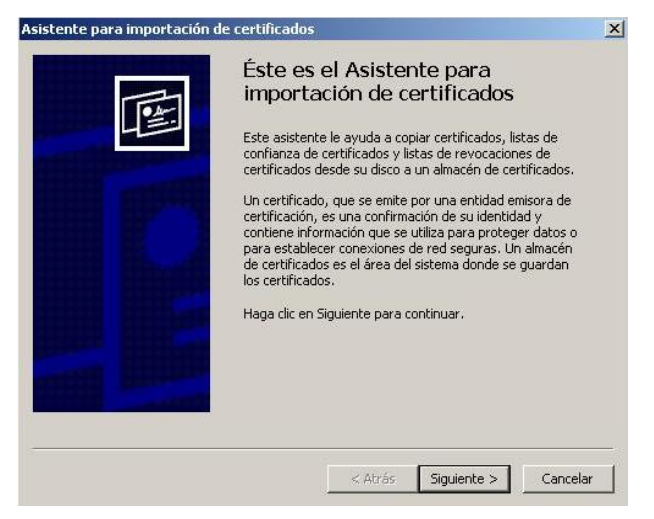

3.2

#### Fem clic a "Examinar"

| istente pa      | ra importación d                           | le certificados                        |                                     |                               |
|-----------------|--------------------------------------------|----------------------------------------|-------------------------------------|-------------------------------|
| Almacén         | de certificados                            |                                        |                                     |                               |
| Los almac       | enes de certificados                       | s son áreas del sis                    | tema donde se guaro                 | dan los certificados.         |
| Windo<br>posibl | ws puede seleccion<br>e especificar una ub | ar automáticamer<br>icación para el ce | nte un almacén de cer<br>rtificado. | rtificados, o bien es         |
| C               | 5 <u>e</u> leccionar automát               | ticamente el alma                      | cén de certificados er              | n base al tipo de certificado |
| ۲               | <u>C</u> olocar todos los ce               | ertificados en el si                   | guiente almacén                     |                               |
|                 | Almacén de certific                        | ados:                                  |                                     |                               |
|                 |                                            |                                        |                                     | E <u>x</u> aminar             |
|                 |                                            |                                        |                                     |                               |
|                 |                                            |                                        |                                     |                               |
|                 |                                            |                                        |                                     |                               |
|                 |                                            |                                        |                                     |                               |
|                 |                                            |                                        |                                     |                               |
|                 |                                            |                                        |                                     |                               |
|                 |                                            |                                        |                                     |                               |
|                 |                                            |                                        | < <u>A</u> trás Sig                 | guien <u>t</u> e > Cancelar   |

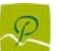

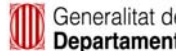

3.3

Escollim "Entidades emisoras raíz de confianza"

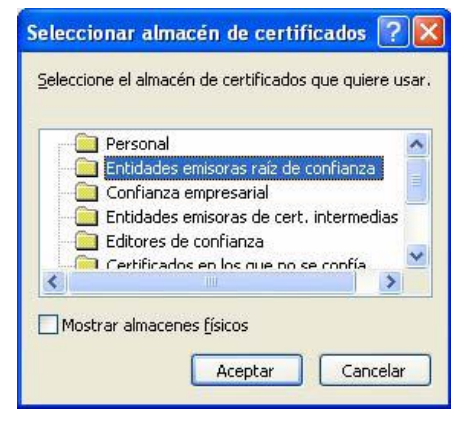

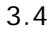

I "Finalizar"

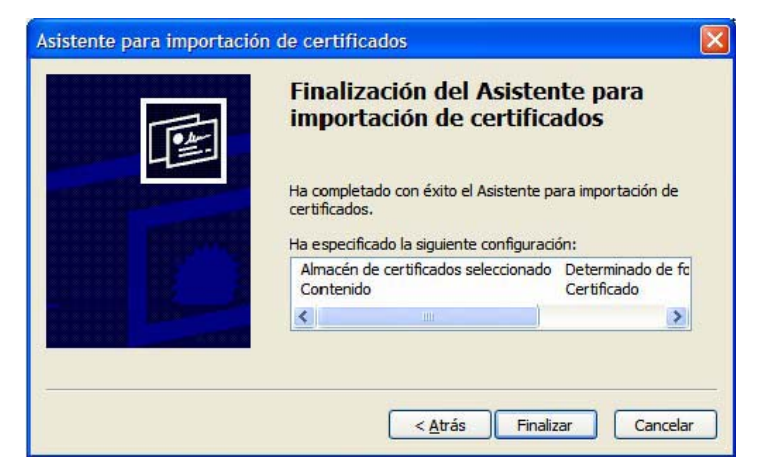

3.5

## 5. Comprovació de les instal·lacions

#### Teclat amb lector de certificats

Fem clic amb el botó dret sobre "Mi PC" i escollim "Administrar".

Anem a l'apartat "Administrador de dispositivos" i despleguem la branca de "Lectoras de tarjetas inteligentes"

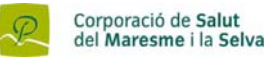

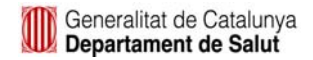

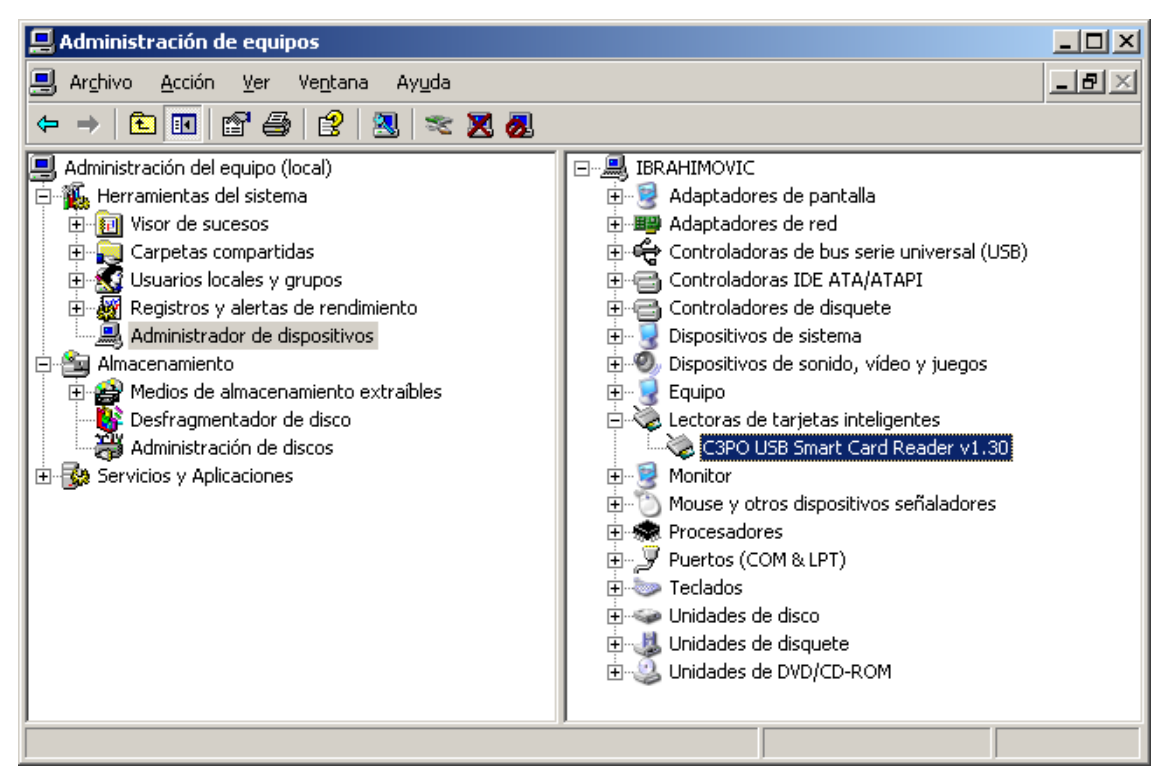

4.1

Podem veure que el lector està correctament instal·lat (C3PO USB Smart Card Reader).

#### Claus públiques

Obrim el navegador Internet Explorer, anem a "Herramientas -> Opciones" i fem clic sobre la pestanya de "Contenido".

Fem clic sobre el botó "Certificados".

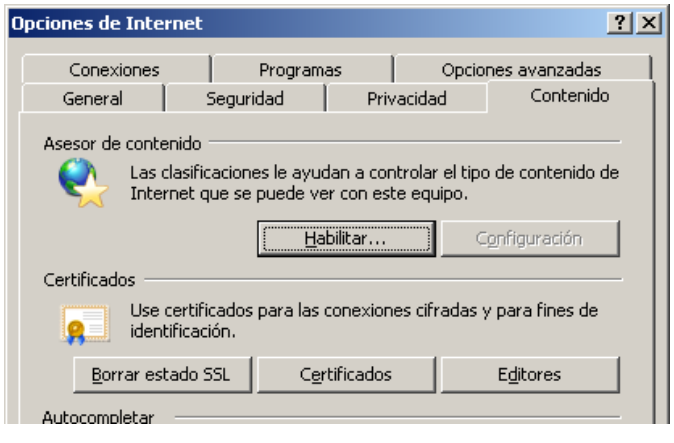

4.2

Seleccionem la pestanya "Entidades emisoras raíz de confianza":

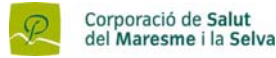

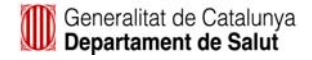

| pósito planteado: <a></a>    | os>                      |                |                       |
|------------------------------|--------------------------|----------------|-----------------------|
| ntidades emisoras de certifi | cados intermedias Entida | des emisoras r | aíz de confianza Edit |
| Emitido para                 | Emitido por              | Fecha de       | Nombre descriptivo    |
| 🔛 AAA Certificate Ser        | AAA Certificate Services | 01/01/2029     | C'O'M'O'D'O           |
| 🔛 ABA.ECOM Root CA           | ABA.ECOM Root CA         | 09/07/2009     | DST (ABA.ECOM         |
| 🔛 AC Raíz Certicámar         | AC Raíz Certicámara      | 02/04/2030     | AC Raíz Certicá       |
| 🔛 AC RAIZ DNIE               | AC RAIZ DNIE             | 09/02/2036     | DIRECCION GEN         |
| 🖼 ACEDICOM Root              | ACEDICOM Root            | 13/04/2028     | EDICOM                |
| 🖼 A-CERT ADVANCED            | A-CERT ADVANCED          | 23/10/2011     | A-CERT ADVANC         |
| 🚟 ACNLB                      | ACNLB                    | 15/05/2023     | NLB Nova Ljublja      |
| 🔛 AdminCA-CD-T01             | AdminCA-CD-T01           | 25/01/2016     | BIT AdminCA-CD        |
| 🖼 Admin-Root-CA              | Admin-Root-CA            | 10/11/2021     | BIT Admin-Root-CA     |

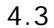

Comprovem que tenim instal·lat el certificat per:

• AC RAIZ DNIE (Per DNIe)

### 6. Consells de seguretat

- Un cop fet el procediment de creació d'un clauer amb el certificat, es recomana eliminar el fitxer exportat (\*.p12) per tal que no es faci un mal ús del mateix.
- Hem de tenir en compte no importar aquest certificat (fitxer \*.p12) en ordinadors que no son de confiança o ordinadors públics.

### 7. Com accedir a la Carpeta Personal de Salut

Hi tindrà accés solsament el propi ciutadà mitjançant mecanismes de certificació oficial de la seva identitat i a través de internet. Certificats tipus el DNI electrònic o l'"idCat" que tenen, ja, altres aplicacions (relacions amb organismes oficials, hisenda...).

S'hi accedirà a traves del portal del Departament de Salut, de la Web de l'Ajuntament de Palafolls <u>www.palafolls.cat</u>, o de la Web de la Corporació de Salut del Maresme i la Selva, <u>www.salutms.cat</u>.

Document elaborat amb la col·laboració de l'Ajuntament de Calella

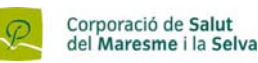

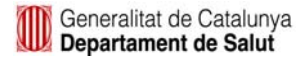